# Procedure ottimali per la configurazione e la migrazione di quarantene centralizzate per virus ed epidemie da ESA a SMA

### Sommario

Introduzione Prerequisiti Configurazione Verifica Informazioni correlate

## Introduzione

Le seguenti quarantene possono ora essere collettivamente centralizzate su una appliance Cisco Security Management Appliance (SMA):

- Antivirus
- Epidemia
- Quarantene criteri utilizzate per i messaggi intercettati da:

Filtri messaggiFiltri dei contenutiPolitiche di prevenzione della perdita dei dati

La centralizzazione di queste quarantene offre i seguenti vantaggi:

- Gli amministratori possono gestire i messaggi in quarantena da più appliance ESA (Email Security Appliance) in un'unica posizione.
- I messaggi in quarantena vengono archiviati dietro il firewall anziché nella DMZ, riducendo i rischi per la sicurezza.
- Èpossibile eseguire il backup delle quarantene centralizzate come parte della funzionalità di backup standard dell'SMA.

# Prerequisiti

- SMA in esecuzione 8.1 (Guida per l'utente SMA, <u>Capitolo 8, Criteri centralizzati, Virus e</u> <u>quarantene di epidemie</u>)
- ESA in esecuzione 8.0.1 (Guida dell'utente ESA, Capitolo 27, Quarantene)
- Firewall porta 7025 / TCP (entrata e uscita) / uso nome host: IP AsyncOS / Descrizione: trasferimento dei dati di quarantena relativi a criteri, virus ed epidemie tra Email Security Appliance e Security Management Appliance quando questa funzionalità è centralizzata

# Configurazione

A partire dall'ESA, in una quarantena delle politiche esistente, sono presenti messaggi attivi nella quarantena delle politiche:

| cisco Email Se         | X1070<br>curity Appliance |                        |         |                       |                |      |                      |                         |
|------------------------|---------------------------|------------------------|---------|-----------------------|----------------|------|----------------------|-------------------------|
| Monitor                | Mail Policies             | Security Services      | Network | System Administration |                |      |                      |                         |
| Messages in            | Quarantine:               | "Policy"               |         |                       |                |      |                      |                         |
| Nessages in Quaran     | tine: "Policy"            |                        |         |                       |                |      |                      |                         |
| Action on selected its | ems on page 🗧 Rele        | ase Delete More Action | s ÷     |                       |                |      | View All Mea         | sages Search Quarantine |
| Sender                 | Recipient                 | Subject                | Rec     | seived 🔻              | Scheduled Exit | Size | In Other Quarantines | Quarantined for Reason  |

05 Nar 2014 02:38 (GMT +00:00) 15 Mar 2014 02:38 (GMT +00:00) 518 -

05 Mar 2014 02:38 (GMT +00:00) 15 Mar 2014 02:38 (GMT +00:00) 524 -

Content Filter: '\_policy\_q\_in\_'

Content Filter: '\_policy\_q\_in\_

Content Filter: '\_policy\_q\_in\_'

Per eseguire la migrazione di questi messaggi e quindi fare affidamento sull'SMA come appliance attiva proprietaria della quarantena delle policy, attenersi alle istruzioni riportate di seguito.

FUNNY thing happened... 05 Nar 2014 02:36 (GMT +00:00) 15 Mar 2014 02:36 (GMT +00:00) 535 -

Nell'SMA, passare a **Management Appliance > Centralized Services > Policy, Virus and Outbreak Quarantines** (Appliance di gestione > Servizi centralizzati > Quarantene criteri, virus ed epidemie). Se non è già abilitato, fare clic su **Abilita**:

### **Policy, Virus and Outbreak Quarantines**

FuNnY business

This wasn't funny

robsherw.cisco@gmail.com

robsherw.cisco@gmail.com robsherw@cisco.com

robsherw\_cisco@yahoo.cc robsherw@cisco.com

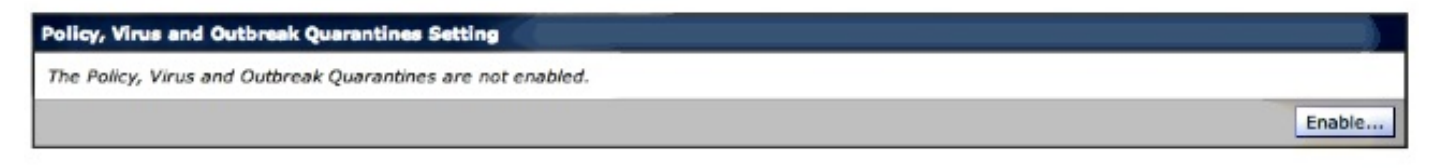

Selezionare l'interfaccia, se applicabile, destinata a gestire il traffico dall'ESA allo SMA.

**Nota:** La porta di quarantena può essere modificata, ma sarà necessario aprirla se è presente un firewall o un ACL di rete.

### **Policy, Virus and Outbreak Quarantines**

| Configure Centralized Quarantines Service                                                                                                    |                                                                                                    |  |  |  |  |  |
|----------------------------------------------------------------------------------------------------|----------------------------------------------------------------------------------------------------|--|--|--|--|--|
| Senable Centralized Quarantines service (for Policy, Virus and Outbreak Quarantines)                                                                                                    |                                                                                                    |  |  |  |  |  |
| Quarantine IP Interface: (Management) +                                                                                                    |                                                                                                    |  |  |  |  |  |
| Quarantine Port: 7025 Specify any available port.                                                                                                    |                                                                                                    |  |  |  |  |  |
| Configuring Centralized Policy, Virus, and Outbreak<br>1. Enable Centralized Policy, Virus, and Outbreak<br>2. Configure migration of local quarantines to cent<br>3. Initiate migration to centralized quarantines by | k Quarantines requires the following additional steps:<br>Quarantines for each ESA by selecting Centralized Services > Security Appliances.<br>ralized quarantines by selecting Centralized Services > Policy, Virus, and Outbreak Quarantines.<br>going to each ESA and selecting Security Services > Policy, Virus, and Outbreak Quarantines. |  |  |  |  |  |

Fare clic su **Invia**. La schermata viene aggiornata per mostrare il Servizio abilitato messaggio, visto di seguito:

| Policy, Vin                                                     | us and Outbreak (PVO) Quarantine Se                                                                                                    | ettings                                                           |                                                                                                    |
|-----------------------------------------------------------------|----------------------------------------------------------------------------------------------------|-------------------------------------------------------------------|----------------------------------------------------------------------------------------------------|
|                                                                 | Centralized Quarantines Service:                                                                                                    | Enabled                                                           |                                                                                                    |
|                                                                 | Quarantine IP Interface:                                                                                                    | (Manageme                                                         | nt)                                                                                                    |
|                                                                 | Quarantine Port:                                                                                                    | 7025                                                              |                                                                                                    |
|                                                                 |                                                                                                    |                                                                   | Edit Global Settings.                                                                                                    |
| ligration                                                       |                                                                                                    |                                                                   |                                                                                                    |
| Multiple str<br>appliances                                      | eps are required to completely configure                                                                                                    | e the Centralized Quaranti                                        | ne service and to migrate existing quarantines messages from the Email                                                                                                    |
| Multiple st<br>appliances<br>Service<br>Migration S             | eps are required to completely configure<br>Migration Steps and Status<br>teps                                                                                                    | e the Centralized Quaranti                                        | ne service and to migrate existing quarantines messages from the Email                                                                                                    |
| Multiple sto<br>appliances<br>Service<br>Migration S<br>Step 1. | eps are required to completely configure<br>Migration Steps and Status<br>teps<br>On this SMA, select ESA appliances<br>Policy, Virus, and Outbreak Quarar                                       | e the Centralized Quaranti<br>to use the centralized<br>ntines    | ne service and to migrate existing quarantines messages from the Email Status 0 Email Appliances (ESAs) have the Centralized Quarantines service selected on the SMA. To select additional ESA appliances, go to Management Appliance > Centralized Services > Security Appliances.                                                                          |
| Multiple str<br>appliances<br>Service<br>Migration S<br>Step 1. | eps are required to completely configure.  Migration Steps and Status  teps On this SMA, select ESA appliances Policy, Virus, and Outbreak Quarar  Configure migration of any messag on the ESAs | e the Centralized Quaranti<br>is to use the centralized<br>ntines | ne service and to migrate existing quarantines messages from the Email Status O Email Appliances (ESAs) have the Centralized Quarantines service selected on the SMA. To select additional ESA appliances, go to Management Appliance > Centralized Services > Security Appliances. Migration is not configured for any appliances. Launch Migration Wizard. |

Passare a **Management Appliance > Centralized Services > Security Appliance** e aggiungere la comunicazione ESA all'SMA:

### Security Appliances

No ESAs selected.

| Centralized Service Status                       |                                                                                                    |  |  |  |  |  |
|--------------------------------------------------|----------------------------------------------------------------------------------------------------|--|--|--|--|--|
| Spam Quarantine:                                 | Service disabled                                                                                                    |  |  |  |  |  |
| Policy, Virus and Outbreak Quarantines:          | Enabled, using 0 licenses                                                                                             |  |  |  |  |  |
|                                                  | Migration configuration need to be completed before enabling Centralized Quarantines service from<br>respective ESAs. |  |  |  |  |  |
| Centralized Email Reporting:                     | Service disabled                                                                                                    |  |  |  |  |  |
| Centralized Email Message Tracking:              | Service disabled                                                                                                    |  |  |  |  |  |
| Centralized Web Configuration Manager:           | Service disabled                                                                                                    |  |  |  |  |  |
| Centralized Web Reporting:                       | Service disabled                                                                                                    |  |  |  |  |  |
|                                                  |                                                                                                    |  |  |  |  |  |
| Security Appliances                              |                                                                                                    |  |  |  |  |  |
| Email                                            |                                                                                                    |  |  |  |  |  |
| Add Email Appliance                              |                                                                                                    |  |  |  |  |  |
| No appliances have been added.                   | No appliances have been added.                                                                                        |  |  |  |  |  |
| Web                                              |                                                                                                    |  |  |  |  |  |
| No centralized services are currently available. |                                                                                                    |  |  |  |  |  |

Fare clic su Add Email Appliance (Aggiungi accessorio di posta elettronica).

**Nota:** È sufficiente aggiungere l'indirizzo IP che l'SMA utilizzerà per comunicare con l'ESA. Il nome dell'accessorio viene utilizzato solo come riferimento amministrativo.

#### Add Email Security Appliance

| Email Security Appliance Settings |                                                                                                    |
|-----------------------------------|----------------------------------------------------------------------------------------------------|
| Appliance Name:                   | ESA                                                                                                    |
| IP Address: 💿                     | 2 march 1 and 1                                                                                                    |
| ESA Centralized Services:         | Spam Quarantine: service disabled  Policy, Virus and Outbreak Quarantines Centralized Reporting: service disabled Centralized Message Tracking: service disabled                                                                 |
| Connection Status:                | Not established.<br>Establish an SSH connection for synchronization of the Spam Quarantine's Safelist/Blocklist, Policy, Virus and Outbreak Quarantines,<br>Centralized Reporting, and Message Tracking.<br>Establish Connection |

Accertarsi di **stabilire** la **connessione** e di **verificarla**. Una volta stabilita la connessione tra l'SMA e l'ESA, vengono richiesti il nome utente e la password dell'amministratore. Si tratta dell'utente amministrativo e della password dell'ESA che viene aggiunta. I risultati del test possono variare in base all'elemento già attivo e all'elemento aggiunto, ma devono essere simili ai seguenti:

### Add Email Security Appliance

Warning - Not all services are correctly configured on the remote appliance:

- · Policy, Virus and Outbreak Quarantines capability check: OK
- Policy, Virus and Outbreak Quarantines service check: Warning: Go to Centralized Services > Policy, Virus and Outbreak Quarantine to configure migration once you submit/commit the changes.

A questo punto, inviare e confermare le modifiche sullo SMA.

In questo momento, se si dovesse rivisitare l'ESA e tentare di configurare la sezione Servizi centralizzati della quarantena politica, sarebbe simile a quanto segue:

| cisco Email Se        | X1070<br>ecurity Appliance |                                                                                                 |         |  |
|-----------------------|----------------------------|-------------------------------------------------------------------------------------------------|---------|--|
| Monitor               | Mail Policies              | Security Services                                                                               | Network |  |
|                       |                            | Anti-Spam<br>IronPort Anti-Spam                                                                 |         |  |
| IP Interfaces         |                            | Anti-Virus<br>Sophos                                                                            |         |  |
| Add IP Interface      | and IP Addresses           | McAfee Data Loss Prevention RSA Email DLP                                                       |         |  |
| Management            |                            | Cisco IronPort Email Encryption<br>IronPort Image Analysis<br>Outbreak Filters<br>SenderBase    |         |  |
| Copyright © 2003-2013 | Cisco Systems, Inc. All ri | Centralized Services<br>Reporting<br>Message Tracking<br>Policy, Virus and Outbreak Quarantines |         |  |
|                       |                            | Spam Quarantine<br>Service Updates                                                              |         |  |

| cy, mas an                                        | Content Quarterier Security                                                                                                    |                        |
|---------------------------------------------------|----------------------------------------------------------------------------------------------------|------------------------|
| he Policy, Vir                                    | d Outbreak (PVO) Quarantines service is not enabled.                                                                                                    |                        |
| There are m<br>• To co<br>Quan<br>• After<br>Quan | e steps to centralizing Policy, Virus and Outbreak (PVO) Quarantines, before you can enable service on this ESA<br>re migration of PVO Quarantines, go to SMA > Management Appliance > Centralized Services > Policy, Virus an<br>os).<br>enable service and configure migration on the SMA, return here to enable Centralized Policy, Virus and Outbrea<br>es for this ESA. | nd Outbreak<br>k (PVO) |

Le fasi di migrazione devono essere ancora completate nell'SMA. Tornare all'SMA e continuare con la sezione seguente.

Warning - Appliance ESA has been added. Not all services are correctly configured on the remote appliance:

- · Policy, Virus and Outbreak Quarantines capability check: OK
- Policy, Virus and Outbreak Quarantines service check: Warning: Go to Centralized Services > Policy, Virus and Outbreak Quarantine to configure migration once you submit/commit the changes.

| olicy, Virus and Outbreak (PVO) Quarantine Settings |                       |  |  |
|-----------------------------------------------------|-----------------------|--|--|
| Centralized Quarantines Service:                    | Enabled               |  |  |
| Quarantine IP Interface:                            | 1 (Management)        |  |  |
| Quarantine Port:                                    | 7025                  |  |  |
|                                                     | Edit Global Settings. |  |  |

### Migration

Multiple steps are required to completely configure the Centralized Quarantine service and to migrate existing quarantines messages from the Email appliances.

| Service                                 | Migration Steps and Status                                                                       |                                                                                                    |  |
|-----------------------------------------|--------------------------------------------------------------------------------------------------|----------------------------------------------------------------------------------------------------|--|
| Migration S                             | iteps                                                                                            | Status                                                                                                    |  |
| Step 1.                                 | On this SMA, select ESA appliances to use the central<br>Policy, Virus, and Outbreak Quarantines | 2ed       1 Email Appliances (ESAs) have the Centralized Quarantines service selected on the SMA.         To select additional ESA appliances, go to Management Appliance > Centralized Services > Security Appliances. |  |
| Step 2.                                 | Configure migration of any messages currently quara<br>on the ESAs                               | ntined  Migration is not configured for 1 out of 1 selected ESAs. Click on the Commit Changes to proceed with 'Launch Migration Wizard' for recently added appliances. Launch Migration Wizard                          |  |
| Step 3.                                 | Log into each ESA to start migration and begin using<br>centralized quarantines.                 | Service is not active on 1 out of 1 selected ESAs.  Log into each ESA as required to enable the service (see status below).                                                                                             |  |
| Emeil A                                 | ppliance Status                                                                                  |                                                                                                    |  |
| Selected Email Appliances (ESAs) Status |                                                                                                  |                                                                                                    |  |
| ESA 🔺 Action Re                         |                                                                                                  | equired: Use Migration Wizard to define migration mapping.                                                                                                    |  |

Avviare la Migrazione guidata al termine del commit delle modifiche? del passaggio 2 diventerà attivo:

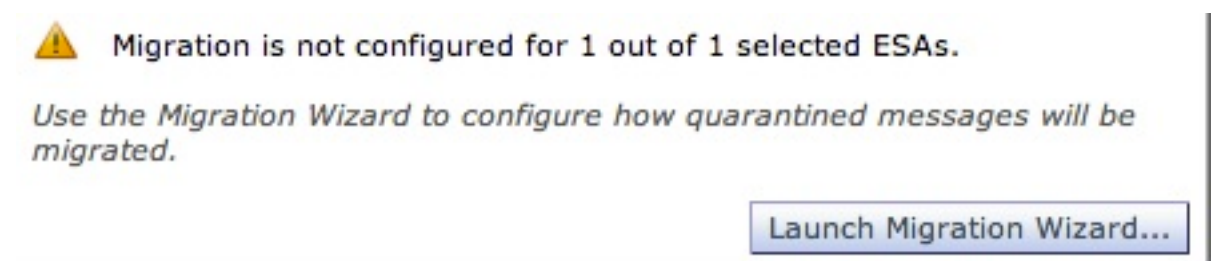

Selezionare Avvia migrazione guidata e continuare come segue:

### **Configure Migration**

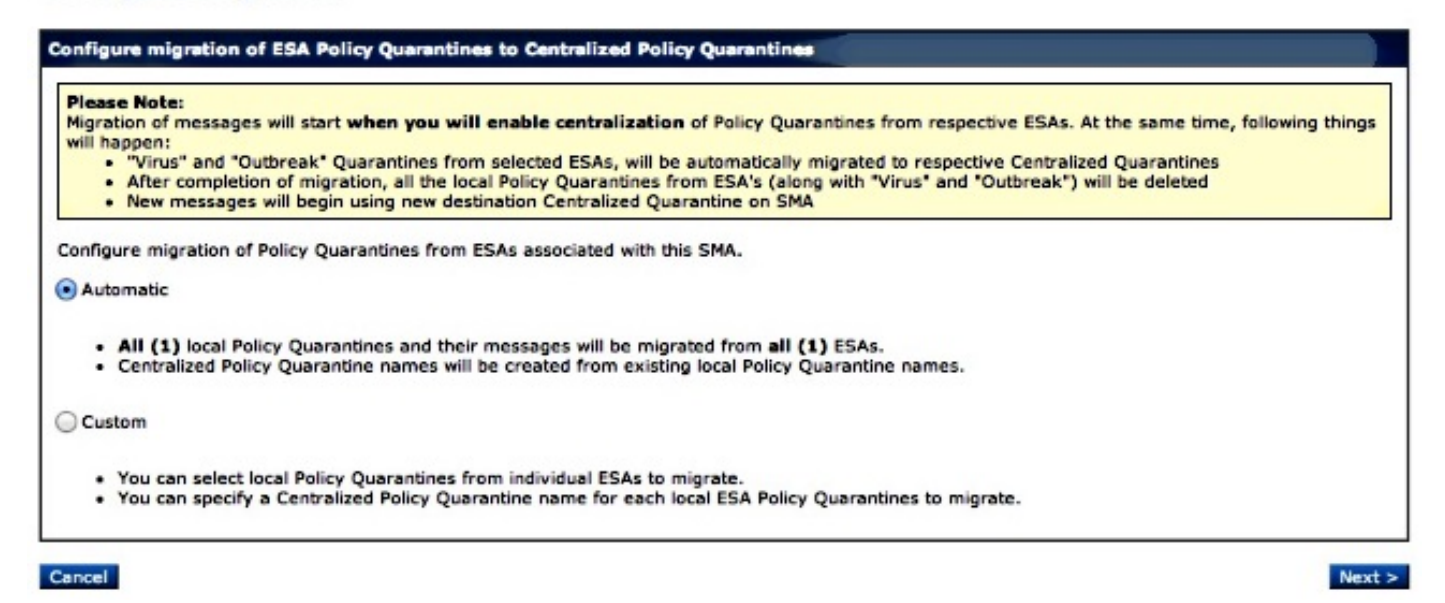

Se è necessario migrare solo una particolare quarantena, scegliere **Personalizzata**. In questo esempio, proseguiremo con **Automatic**, che migrerà ANY/ALL Policy Quarantines dall'ESA all'SMA. Notare che vedrete il nome specificato scelto durante l'aggiunta dell'ESA menzionata in precedenza, seguito dall'indirizzo IP usato nella comunicazione:

### **Configure Migration**

| ESA (*********) | 1.544 |
|-----------------|-------|
|                 | 1.546 |
|                 |       |
|                 |       |
|                 |       |
|                 |       |
|                 |       |
|                 |       |
|                 |       |
|                 |       |
|                 |       |

Fare clic su Avanti e continuare:

### **Configure Migration**

# Configure migration of ESA Policy Quarantines to Centralized Policy Quarantines Migration is configured Please Note: Migration of messages will start when you will enable centralization of Policy Quarantines from respective ESAs. At the same time, following things will happen: • "Virus" and "Outbreak" Quarantines from selected ESAs, will be automatically migrated to respective Centralized Quarantines • After completion of migration, all the local Policy Quarantines from ESA's (along with "Virus" and "Outbreak") will be deleted • New messages will begin using new destination Centralized Quarantine on SMA

Infine, fare clic su Submit (Invia) per visualizzare la notifica di esito positivo:

### **Policy, Virus and Outbreak Quarantines**

| Success -                             | <ul> <li>Settings have been saved.</li> </ul>                           |                                    |                                                                                                    |
|---------------------------------------|-------------------------------------------------------------------------|------------------------------------|----------------------------------------------------------------------------------------------------|
| Policy, Vin                           | us and Outbreak (PVO) Quarantine S                                      | ettings                            |                                                                                                    |
|                                       | Centralized Quarantines Service:                                        | Enabled                            |                                                                                                    |
|                                       | Quarantine IP Interface:                                                | : Managemer                        | nt)                                                                                                    |
|                                       | Quarantine Port:                                                        | 7025                               |                                                                                                    |
| 1                                     |                                                                         |                                    | Edit Global Settings                                                                                                    |
| Multiple ste<br>appliances<br>Service | eps are required to completely configur<br>Migration Steps and Status   | e the Centralized Quaranti         | ne service and to migrate existing quarantines messages from the Email                                                                                                    |
| Migration S                           | teps                                                                    |                                    | Status                                                                                                    |
| Step 1.                               | On this SMA, select ESA appliance:<br>Policy, Virus, and Outbreak Quara | s to use the centralized<br>htines | 1 Email Appliances (ESAs) have the Centralized Quarantines service<br>selected on the SMA.<br>To select additional ESA appliances, go to Management Appliance ><br>Centralized Services > Security Appliances. |
| Step 2.                               | Configure migration of any message<br>on the ESAs                       | ges currently quarantined          | Migration is configured for all appliances.<br>Use the Migration Wizard to configure how quarantined messages will be<br>migrated.                                                                             |

|                                                                           |                 |                      | migrated.                                                              |                                                              |  |
|---------------------------------------------------------------------------|-----------------|----------------------|------------------------------------------------------------------------|--------------------------------------------------------------|--|
| Step 3. Log into each ESA to start migration and centralized quarantines. |                 | tion and begin using | Service is not active on 1 out<br>Log into each ESA as required to end | of 1 selected ESAs.<br>nable the service (see status below). |  |
| Email A                                                                   | ppliance Status |                      |                                                                        |                                                              |  |
| Selected Email Appliances (ESAs) Status                                   |                 |                      |                                                                        |                                                              |  |
| ESA                                                                       | 🔺 Action        |                      | on Required: Log into ESA to enable Centralized Quarantine.            |                                                              |  |

### Eseguire il commit delle modifiche nell'SMA.

Per tornare all'ESA, selezionare **Security Services > Policy, Virus and Outbreak Quarantines** (Servizi di sicurezza > Quarantene di policy, virus ed epidemie). I prerequisiti dell'SMA sono ora riconosciuti:

### **Policy, Virus and Outbreak Quarantines**

| Policy, Virus and Outbreak Quarantines Setting                                                                                                    |      |
|----------------------------------------------------------------------------------------------------|------|
| The prerequisite for enabling Centralized Policy, Virus, and Outbreak Quarantines service and configuring migration on the SMA are completed on the SMA are completed on | ete. |
| You can enable this ESA to use Centralized PVO Quarantines. This will begin migration of messages and quarantines to the Centralized Policy,<br>Virus, and Outbreak Quarantines on the SMA. All messages and quarantines will be deleted from this ESA.                                                                                                    |      |
| En                                                                                                    | able |

| Configure Centralized Quarantines Service                  |                                                                                                    |
|------------------------------------------------------------|----------------------------------------------------------------------------------------------------|
| Seable Centralized Quarantines (for Policy, Viru           | s and Outbreak Quarantines)                                                                                                    |
| SMA in use:                                                | :7025                                                                                                    |
| IP interface to accept messages released from SMA:         | Management :<br>Note: Please make sure selected interface is reachable from SMA 14.2.30.116. Use ping from the SMA to check for a working connection. |
| Port:                                                      | 7025<br>You may use any available free port.                                                                                                    |
| Send Notification When Migration is Complete<br>(Optional) | Separate multiple email addresses with commas.                                                                                                    |

| Quarantines Migration                                                                                                    |                                                                                     |                                                                                                    |                                                                   |  |
|----------------------------------------------------------------------------------------------------|-------------------------------------------------------------------------------------|----------------------------------------------------------------------------------------------------|-------------------------------------------------------------------|--|
| <ul> <li>Migration to centralized qua</li> <li>Please confirm that the mig</li> <li>Any Policy Quarantines not</li> </ul> | rantines will start as s<br>ration configuration sh<br><b>selected</b> for migratio | oon as you submit and commit this page<br>own below is correct. Make any change<br>n will not be migrated and will be dele | e.<br>s needed on the SMA before proceeding.<br>ted from the ESA. |  |
| Migration Configuration for Po                                                                                            | licy Quarantines (as                                                                | Saved at); ⑦                                                                                                    |                                                                   |  |
| Local (ESA) Quarantine                                                                                                    |                                                                                     | Target Centralized Quarantine at SM                                                                                        | A                                                                 |  |
| Policy                                                                                                    |                                                                                     | Policy (Default Policy Quarantine)                                                                                         |                                                                   |  |
| Filters and Actions to be Upda                                                                                            | ted: 🕐                                                                              |                                                                                                    |                                                                   |  |
| Filters and Actions<br>Requiring Updates                                                                                  | Туре                                                                                | Original Policy Quarantine<br>(ESA)                                                                                        | New Centralized Policy<br>Quarantine                              |  |
| No updates are required.                                                                                                  |                                                                                     |                                                                                                    |                                                                   |  |

Notare che anche in questo caso viene rilevata la porta corretta utilizzata per la comunicazione. Queste **devono** corrispondere e, se si usa un ACL firewall/di rete, devono essere aperte per consentire la corretta migrazione tra l'ESA e l'SMA.

**Nota**: se su un'ESA sono state configurate quarantene per policy, virus ed epidemie, la migrazione delle quarantene e di tutti i relativi messaggi inizia non appena si esegue il commit della modifica.

**Nota**: è possibile eseguire un solo processo di migrazione alla volta. Non attivare la quarantena centralizzata di policy, virus ed epidemie su un altro dispositivo di sicurezza e-mail fino al completamento della migrazione precedente.

Fare clic su **Invia** e infine su **Conferma**. La notifica informativa dovrebbe essere simile. Se sono presenti numerosi messaggi già in quarantena locale, l'elaborazione dall'ESA all'SMA potrebbe richiedere del tempo:

| licy, Virus and Outbreak Quarantines Setting       |            |               |
|----------------------------------------------------|------------|---------------|
| Status:                                            | Enabled    |               |
| SMA in use:                                        | :7025      |               |
| IP interface to accept messages released from SMA: | Management |               |
| Port:                                              | 7025       |               |
|                                                    |            | Edit Settings |
|                                                    |            |               |

Rivedere l'SMA e selezionare **Management Appliance > Centralized Services > Policy, Virus and Outbreak Quarantines** (Appliance di gestione > Servizi centralizzati > Quarantene criteri, virus ed epidemie). A questo punto, le operazioni di migrazione saranno completate:

### Policy, Virus and Outbreak Quarantines

| Policy, Viru                          | us and Outbreak (PVO) Quarantine S                                       | ettings                          |                                                                                                    |  |  |  |  |
|---------------------------------------|--------------------------------------------------------------------------|----------------------------------|----------------------------------------------------------------------------------------------------|--|--|--|--|
|                                       | Centralized Quarantines Service:                                         | Enabled                          |                                                                                                    |  |  |  |  |
|                                       | Quarantine IP Interface:                                                 | (Manageme                        | nt)                                                                                                    |  |  |  |  |
|                                       | Quarantine Port:                                                         | 7025                             |                                                                                                    |  |  |  |  |
|                                       |                                                                          |                                  | Edit Global Settings                                                                                                    |  |  |  |  |
| Migration                             |                                                                          |                                  |                                                                                                    |  |  |  |  |
| Multiple ste<br>appliances<br>Service | eps are required to completely configure<br>Migration Steps and Status   | e the Centralized Quaranti       | ne service and to migrate existing quarantines messages from the Email                                                                                                    |  |  |  |  |
| Migration S                           | teps                                                                     |                                  | Status                                                                                                    |  |  |  |  |
| Step 1.                               | On this SMA, select ESA appliances<br>Policy, Virus, and Outbreak Quarar | to use the centralized<br>ntines | 1 Email Appliances (ESAs) have the Centralized Quarantines service<br>selected on the SMA.<br>To select additional ESA appliances, go to Management Appliance ><br>Centralized Services > Security Appliances. |  |  |  |  |
| Step 2.                               | Configure migration of any messag<br>on the ESAs                         | es currently quarantined         | Migration is configured for all appliances.<br>Use the Migration Wizard to configure how quarantined messages will be<br>migrated.                                                                             |  |  |  |  |
| Step 3.                               | Log into each ESA to start migratio<br>centralized quarantines.          | n and begin using                | Service is active on all selected ESAs.                                                                                                    |  |  |  |  |
| Email A                               | ppliance Status                                                          |                                  |                                                                                                    |  |  |  |  |
| Selected E                            | mail Appliances (ESAs)                                                   | Status                           |                                                                                                    |  |  |  |  |
| ESA                                   |                                                                          | Centralized qu                   | Centralized guarantines are active.                                                                                                    |  |  |  |  |

# Verifica

Al momento, la migrazione della quarantena politica dall'ESA all'SMA è completa. Per la verifica finale, controllare la quarantena della policy sull'SMA:

| sco c                      | ontent Security N                 | lanagement App     | liance                                 |
|----------------------------|-----------------------------------|--------------------|----------------------------------------|
| Managem                    | ent Appliance                     | Email Web          |                                        |
| Reportin                   | ng Mess                           | age Tracking       | Message Quarantine                     |
|                            |                                   |                    | Spam Quarantine                        |
|                            |                                   |                    | Policy, Virus and Outbreak Quarantines |
| III. CISCO<br>CO Content S | M160<br>ecurity Management Applia | ance               |                                        |
| Percerting                 | Mercage Tracking                  | Mercade Quaractice |                                        |

| Quarantines                                     |                    |          |                                     |                                   |            |           |  |  |  |
|-------------------------------------------------|--------------------|----------|-------------------------------------|-----------------------------------|------------|-----------|--|--|--|
| Add Policy Quarantine Search Across Quarantines |                    |          |                                     |                                   |            |           |  |  |  |
| Quarantine Name                                 | Туре               | Messages | Default Action                      | Last Message Quarantined On       | Size       | Delete    |  |  |  |
| Outbreak<br>[Manage by Rule Summary]            | Outbreak           | 0        | Retention Varies<br>Action: Release |                                   | 0          |           |  |  |  |
| Policy                                          | Centralized Policy | 3        | Retain 10 days then Delete          |                                   | 1.54K      | ŵ         |  |  |  |
| Unclassified                                    | Unclassified       | 0        | Retain 30 days then Release         |                                   | 0          |           |  |  |  |
| Virus                                           | Antivirus          | 0        | Retain 30 days then Delete          |                                   | 0          |           |  |  |  |
|                                                 |                    |          | Available s                         | pace for Policy, Virus & Outbreak | quarantine | s is 36G. |  |  |  |

Dovrebbero essere visualizzati gli stessi messaggi originariamente elencati nell'ESA. Selezionare il collegamento ipertestuale # nella colonna messaggi e verificare:

### Messages in Quarantine: "Policy"

| н | Messages in Quarantine: "Policy"                                 |                    |                      |                         |                         |      |                      |                         |                                 |
|---|------------------------------------------------------------------|--------------------|----------------------|-------------------------|-------------------------|------|----------------------|-------------------------|---------------------------------|
| C | Action on selected items on page : Release Delete More Actions 2 |                    |                      |                         |                         |      |                      | sages Search Quarantine |                                 |
| C | Sender                                                           | Recipient          | Subject              | Received -              | Scheduled Exit          | Size | In Other Quarantines | Originating ESA         | Quarantined for Reason          |
| G | robsherw.cisco@gmail.co                                          | robsherw@cisco.com | FuNnY business       | 05 Mar 2014 02:38 (GMT) | 15 Mar 2014 02:38 (GMT) | 510  | -                    | ESA (14.2.30.113)       | Content Filter: '_policy_q_in_' |
| 6 | robsherw.cisco@gmail.co                                          | robsherw@cisco.com | This wasn't funny    | 05 Mar 2014 02:38 (GMT) | 15 Mar 2014 02:38 (GMT) | 524  | -                    | ESA (14.2.30.113)       | Content Filter: '_policy_q_in_' |
| G | robsherw_cisco@yahoo.co                                          | robsherw@cisco.com | FUNNY thing happened | 05 Mar 2014 02:36 (GMT) | 15 Mar 2014 02:36 (GMT) | 535  | -                    | ESA (14.2.30.113)       | Content Filter: '_policy_q_in_' |

Se si guardano i mail\_logs sull'ESA, la migrazione dei messaggi effettivi sarà presentata:

**Nota**: notare l'uso della comunicazione tra ESA (XX.X.XX.XXX) e SMA (YY.Y.YY.YY) tramite la porta 7025.

Wed Mar 5 02:48:40 2014 Info: New SMTP DCID 2 interface XX.X.XX.XXX address
YY.Y.YY.YYY port 7025
Wed Mar 5 02:48:40 2014 Info: DCID 2 TLS success protocol TLSv1 cipher RC4-SHA
the.cpq.host
Wed Mar 5 02:49:52 2014 Info: New SMTP DCID 3 interface XX.X.XXX address
YY.Y.YY.YYY port 7025
Wed Mar 5 02:49:52 2014 Info: DCID 3 TLS success protocol TLSv1 cipher RC4-SHA
the.cpq.host
Wed Mar 5 02:50:22 2014 Info: New SMTP DCID 4 interface XX.X.XXX address

YY.Y.YY.YYY port 7025 Wed Mar 5 02:50:22 2014 Info: DCID 4 TLS success protocol TLSv1 cipher RC4-SHA the.cpq.host Wed Mar 5 02:50:23 2014 Info: New SMTP DCID 5 interface XX.X.XX.XXX address YY.Y.YY.YYY port 7025 Wed Mar 5 02:50:23 2014 Info: DCID 5 TLS success protocol TLSv1 cipher RC4-SHA the.cpg.host Wed Mar 5 02:50:40 2014 Info: New SMTP DCID 6 interface XX.X.XX.XXX address YY.Y.YY.YYY port 7025 Wed Mar 5 02:50:40 2014 Info: DCID 6 TLS success protocol TLSv1 cipher RC4-SHA the.cpg.host Wed Mar 5 02:50:41 2014 Info: New SMTP DCID 7 interface XX.X.XX.XXX address YY.Y.YY.YYY port 7025 Wed Mar 5 02:50:41 2014 Info: DCID 7 TLS success protocol TLSv1 cipher RC4-SHA the.cpq.host Wed Mar 5 02:50:42 2014 Info: New SMTP DCID 8 interface XX.X.XX.XXX address YY.Y.YY.YYY port 7025 Wed Mar 5 02:50:42 2014 Info: DCID 8 TLS success protocol TLSv1 cipher RC4-SHA the.cpg.host Wed Mar 5 02:51:01 2014 Info: New SMTP DCID 9 interface XX.X.XX.XXX address YY.Y.YY.YYY port 7025 Wed Mar 5 02:51:01 2014 Info: DCID 9 TLS success protocol TLSv1 cipher RC4-SHA the.cpg.host Wed Mar 5 02:51:01 2014 Info: CPQ listener cpq\_listener starting Wed Mar 5 02:51:01 2014 Info: New SMTP DCID 10 interface XX.X.XX.XXX address YY.Y.YY.YYY port 7025 Wed Mar 5 02:51:01 2014 Info: DCID 10 TLS success protocol TLSv1 cipher RC4-SHA the.cpq.host Wed Mar 5 02:51:02 2014 Info: New SMTP DCID 11 interface XX.X.XX.XXX address YY.Y.YY.YYY port 7025 Wed Mar 5 02:51:02 2014 Info: DCID 11 TLS success protocol TLSv1 cipher RC4-SHA the.cpq.host Wed Mar 5 02:51:02 2014 Info: MID 1 enqueued for transfer to centralized quarantine "Policy" (content filter \_policy\_q\_in\_) Wed Mar 5 02:51:02 2014 Info: MID 1 queued for delivery Wed Mar 5 02:51:02 2014 Info: New SMTP DCID 12 interface XX.X.XX.XXX address YY.Y.YY.YYY port 7025 Wed Mar 5 02:51:02 2014 Info: DCID 12 TLS success protocol TLSv1 cipher RC4-SHA the.cpq.host Wed Mar 5 02:51:02 2014 Info: Delivery start DCID 12 MID 1 to RID [0] to Centralized Policy Quarantine Wed Mar 5 02:51:02 2014 Info: MID 2 enqueued for transfer to centralized quarantine "Policy" (content filter \_policy\_q\_in\_) Wed Mar 5 02:51:02 2014 Info: MID 2 queued for delivery Wed Mar 5 02:51:02 2014 Info: MID 3 enqueued for transfer to centralized quarantine "Policy" (content filter \_policy\_q\_in\_) Wed Mar 5 02:51:02 2014 Info: MID 3 queued for delivery Wed Mar 5 02:51:02 2014 Info: Message done DCID 12 MID 1 to RID [0] (centralized policy quarantine) Wed Mar 5 02:51:02 2014 Info: MID 1 RID [0] Response 'ok: Message 1 accepted' Wed Mar 5 02:51:02 2014 Info: Message finished MID 1 done Wed Mar 5 02:51:02 2014 Info: MID 1 migrated from all quarantines Wed Mar 5 02:51:02 2014 Info: Delivery start DCID 12 MID 2 to RID [0] to Centralized Policy Quarantine Wed Mar 5 02:51:02 2014 Info: New SMTP DCID 13 interface XX.X.XX.XXX address YY.Y.YY.YYY port 7025 Wed Mar 5 02:51:02 2014 Info: DCID 13 TLS success protocol TLSv1 cipher RC4-SHA the.cpq.host Wed Mar 5 02:51:02 2014 Info: New SMTP DCID 14 interface XX.X.XX.XXX address YY.Y.YY.YYY port 7025 Wed Mar 5 02:51:02 2014 Info: DCID 14 TLS success protocol TLSv1 cipher RC4-SHA the.cpq.host Wed Mar 5 02:51:02 2014 Info: Message done DCID 12 MID 2 to RID [0] (centralized policy quarantine)

Wed Mar 5 02:51:02 2014 Info: MID 2 RID [0] Response 'ok: Message 2 accepted'
Wed Mar 5 02:51:02 2014 Info: Message finished MID 2 done
Wed Mar 5 02:51:02 2014 Info: MID 2 migrated from all quarantines
Wed Mar 5 02:51:02 2014 Info: Delivery start DCID 12 MID 3 to RID [0] to Centralized
Policy Quarantine
Wed Mar 5 02:51:02 2014 Info: Message done DCID 12 MID 3 to RID [0] (centralized
policy quarantine)
Wed Mar 5 02:51:02 2014 Info: MID 3 RID [0] Response 'ok: Message 3 accepted'
Wed Mar 5 02:51:02 2014 Info: MID 3 RID [0] Response 'ok: Message 3 accepted'
Wed Mar 5 02:51:02 2014 Info: MESsage finished MID 3 done
Wed Mar 5 02:51:02 2014 Info: MID 3 migrated from all quarantines
Wed Mar 5 02:51:02 2014 Info: New SMTP DCID 15 interface XX.X.XX.XXX address
YY.Y.YY.YY port 7025
Wed Mar 5 02:51:02 2014 Info: DCID 15 TLS success protocol TLSv1 cipher RC4-SHA
the.cpq.host
Wed Mar 5 02:51:07 2014 Info: DCID 12 close
Wed Mar 5 02:51:07 2014 Info: DCID 12 close

Rivedere l'ESA, e quanto segue è ora presentato quando si visualizza la politica, virus, epidemie quarantene:

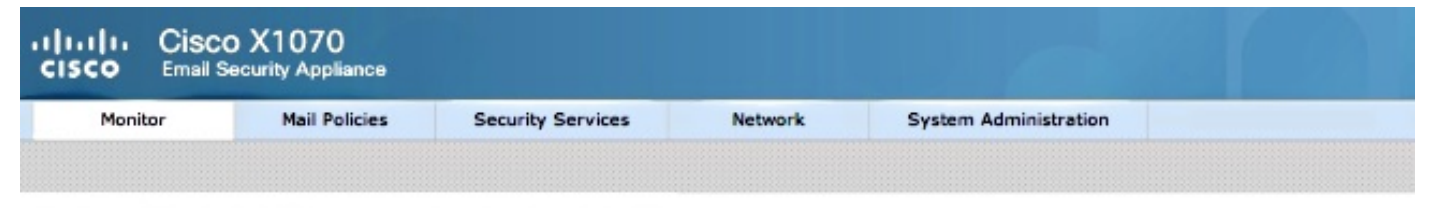

### Policy, Virus and Outbreak Quarantines

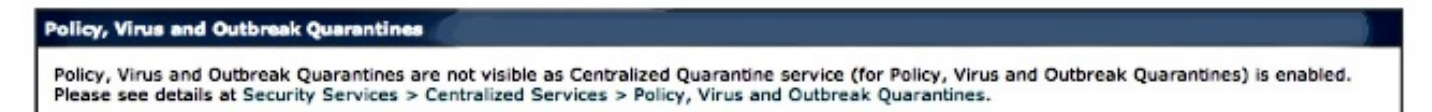

Il passo successivo della verifica è l'invio di un nuovo messaggio di prova attraverso l'ESA che sarà preso in quarantena. Osservando mail\_logs sull'ESA, notate la riga evidenziata che indica il trasferimento dall'ESA all'SMA tramite 7025, che indica la Quarantena della Politica:

```
Wed Mar 5 02:57:47 2014 Info: Start MID 4 ICID 6
Wed Mar 5 02:57:47 2014 Info: MID 4 ICID 6 From: <robsherw.cisco@gmail.com>
Wed Mar 5 02:57:47 2014 Info: MID 4 ICID 6 RID 0 To: <robsherw@cisco.com>
Wed Mar 5 02:57:47 2014 Info: MID 4 Message-ID
'<7642E61C-4BA2-432E-A524-E163EA0B9753@gmail.com>'
Wed Mar 5 02:57:47 2014 Info: MID 4 Subject 'NEW FUNNY'
Wed Mar 5 02:57:47 2014 Info: MID 4 ready 525 bytes from
<robsherw.cisco@gmail.com>
Wed Mar 5 02:57:47 2014 Info: MID 4 matched all recipients for per-recipient
policy DEFAULT in the inbound table
Wed Mar 5 02:57:47 2014 Info: MID 4 enqueued for transfer to centralized
quarantine "Policy" (content filter _policy_q_in_)
Wed Mar 5 02:57:47 2014 Info: MID 4 queued for delivery
        5 02:57:47 2014 Info: New SMTP DCID 16 interface XX.X.XX.XXX address
Wed Mar
YY.Y.YY.YYY port 7025
Wed Mar 5 02:57:47 2014 Info: DCID 16 TLS success protocol TLSv1 cipher RC4-SHA
the.cpg.host
Wed Mar 5 02:57:47 2014 Info: Delivery start DCID 16 MID 4 to RID [0] to Centralized
Policy Ouarantine
Wed Mar 5 02:57:47 2014 Info: Message done DCID 16 MID 4 to RID [0] (centralized
policy quarantine)
Wed Mar 5 02:57:47 2014 Info: MID 4 RID [0] Response 'ok: Message 4 accepted'
Wed Mar 5 02:57:47 2014 Info: Message finished MID 4 done
Wed Mar 5 02:57:52 2014 Info: DCID 16 close
Rivedere la precedente messa in guarantena delle policy sull'SMA, il nuovo messaggio di prova è
```

### ora in quarantena:

### Messages in Quarantine: "Policy"

| ۲                                                               | Messages in Quarantine: "Policy" |                    |                      |                         |                         |      |                      |                         |                                 |  |
|-----------------------------------------------------------------|----------------------------------|--------------------|----------------------|-------------------------|-------------------------|------|----------------------|-------------------------|---------------------------------|--|
| Action on selected Rems on page + Release Delete More Actions + |                                  |                    |                      |                         |                         |      |                      | seges Search Quarantine |                                 |  |
| C                                                               | ) Sender                         | Recipient          | Subject              | Received +              | Scheduled Exit          | Size | In Other Quarantines | Originating ESA         | Quarantined for Reason          |  |
| 5                                                               | robsherw.cisco@gmail.co          | robsherw@cisco.com | NEW FUNNY            | 05 Mar 2014 02:57 (GMT) | 15 Mar 2014 02:57 (GMT) | 525  | -                    | ESA (14.2.30.113)       | Content Filter: '_policy_q_in_' |  |
| 6                                                               | robsherw.cisco@gmail.com         | robsherw@cisco.com | FuNnY business       | 05 Mar 2014 02:38 (GMT) | 15 Mar 2014 02:38 (GMT) | 518  | -                    | ESA (14.2.30.113)       | Content Filter: '_policy_q_in_' |  |
| 6                                                               | robsherw.cisco@gmail.co          | rabsherw@cisco.com | This wasn't funny    | 05 Mar 2014 02:38 (GMT) | 15 Mar 2014 02:38 (GMT) | 524  | -                    | ESA (14.2.30.113)       | Content Filter: '_policy_q_in_' |  |
| 6                                                               | robsherw_cisco@yahoo.co          | rabsherw@cisco.com | FUNNY thing happened | 05 Mar 2014 02:36 (GMT) | 15 Mar 2014 02:36 (GMT) | 535  | -                    | ESA (14.2.30.113)       | Content Filter: '_policy_q_in_' |  |

# Informazioni correlate

- Non è possibile abilitare la policy di centralizzazione ESA, la quarantena per virus ed epidemie (PVO)
- <u>Cisco Email Security Appliance Guide per l'utente</u>
- Documentazione e supporto tecnico Cisco Systems